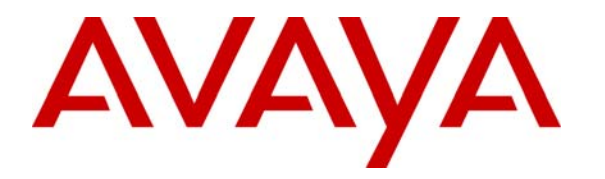

Avaya Solution & Interoperability Test Lab

## Application Notes for eLoyalty Behavioral Analytics™ with Avaya Communication Manager and Avaya Application Enablement Services – Issue 1.0

#### Abstract

These Application Notes describe the configuration steps required for eLoyalty Behavioral Analytics<sup>™</sup> to interoperate with Avaya Communication Manager and Avaya Application Enablement Services (AES).

eLoyalty Behavioral Analytics is an analytical tool that transforms the unstructured conversations of customer interactions into structured, actionable data that drives informed decision making and business actions. The Call Capture Service is a part of eLoyalty Behavioral Analytics that performs the recording solution.

The Call Capture Service utilizes the Device, Media and Call Control (DMCC) service of Avaya AES to register DMCC softphones that the Call Capture Service uses as recording ports. When recording of audio is desired, the Call Capture Service issues a Single Step Conference request through Avaya AES to bridge a DMCC softphone onto the call.

Information in these Application Notes has been obtained through DevConnect compliance testing and additional technical discussions. Testing was conducted via the DevConnect Program at the Avaya Solution and Interoperability Test Lab.

## 1. Introduction

eLoyalty Behavioral Analytics is an analytical tool that transforms the unstructured conversations of customer interactions into structured, actionable data that drives informed decision making and business actions. The Call Capture Service is a part of eLoyalty Behavioral Analytics that performs the recording solution.

The Call Capture Service utilizes the Device, Media and Call Control (DMCC) service of Avaya AES to register DMCC softphones that the Call Capture Service uses as recording ports. When recording of audio is desired, the Call Capture Service issues a Single Step Conference request through Avaya AES to bridge a DMCC softphone onto the call.

The overall objective of this testing was to verify the Call Capture Service can interoperate with Avaya Communication Manager and Avaya Application Enablement Services (AES). Serviceability and performance testing were also conducted to assess the reliability of the solution.

Figure 1 provides the test configuration used for the compliance testing.

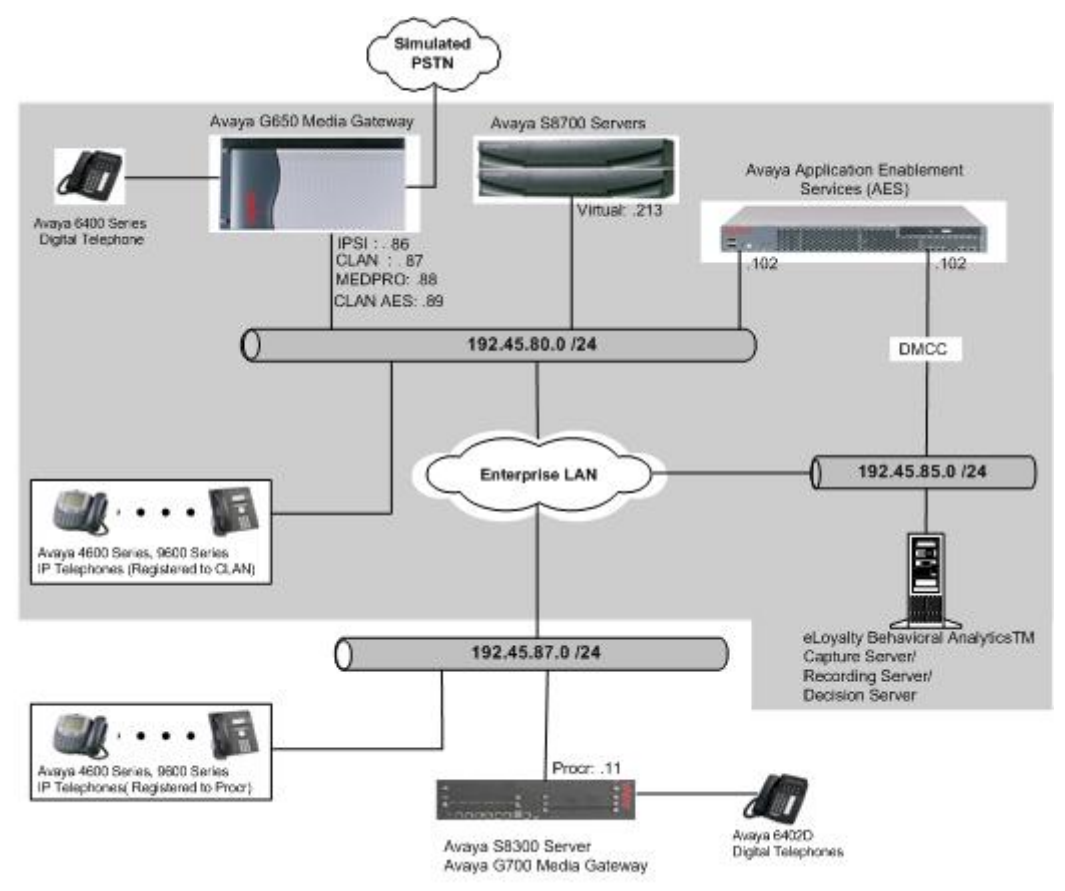

Figure 1: Test Configuration for eLoyalty Behavioral Analytics<sup>TM</sup> with Avaya Communication Manager and Avaya AES

CRK; Reviewed: SPOC 1/24/2008 Solution & Interoperability Test Lab Application Notes ©2008 Avaya Inc. All Rights Reserved.

# 2. Equipment and Software Validated

The following equipment and software were used for the sample configuration:

| Equipment                                   | Software/Firmware                   |  |
|---------------------------------------------|-------------------------------------|--|
| Avaya S8700 Servers                         | Avaya Communication Manager 4.0.1   |  |
|                                             | (R014x.00.1.731.2 with patch 14300) |  |
| Avaya G650 Media Gateway                    |                                     |  |
| TN2312BP IP Server Interface                | HW11 FW030                          |  |
| TN799DP CLAN Interface                      | HW01 FW017                          |  |
| TN2302AP IP Media Processor                 | HW20 FW108                          |  |
| Avaya S8300 Server                          | Avaya Communication Manager 4.0.1   |  |
|                                             | (R014x.00.1.731.2 with patch 14300) |  |
| Avaya G700 Media Gateway                    | 25.28.0                             |  |
| Avaya Application Enablement Services       | 4.0 w/ Bundled Offer Build 47.3     |  |
| Avaya 4600 Series IP Telephones             |                                     |  |
| 4620 (H.323)                                | 2.8                                 |  |
| 4625 (H.323)                                | 2.8                                 |  |
| Avaya 9600 Series IP Telephones             |                                     |  |
| 9630 (H.323)                                | 1.5                                 |  |
| 9650 (H.323)                                | 1.5                                 |  |
| Avaya 6400D Series Digital Telephones       | -                                   |  |
| eLoyalty Behavioral Analytics <sup>TM</sup> | 2.1.0.4                             |  |

### 3. Configure Avaya Communication Manager

This section provides the procedures for configuring the recording ports and recording stations, recorded stations, an IP codec set, IP network region, and IP Services on Avaya Communication Manager. All the configuration steps are performed through the System Access Terminal (SAT) interface. The highlights in the following screens indicate the values used during the compliance testing. For the compliance testing, the following devices were used.

| Device Type                        | Device Number/Extension            |
|------------------------------------|------------------------------------|
|                                    | IP Telephones: 22001, 22002, 22003 |
| Recorded stations (IP Telephones)  | DCP Telephone: 22007               |
|                                    | IP Agent: 22009                    |
| Recording stations (DMCC stations) | 23001 - 23023                      |

#### 3.1. Recording Ports

The recording ports in this configuration are Avaya AES DMCC stations that appear as IP Softphones to Avaya Communication Manager. Each DMCC station requires an IP\_API\_A license. In the DMCC environment, the IP\_API\_A license is required for both the recorded and the recording stations.

Enter the **display system-parameters customer-options** command and verify that there are sufficient **IP\_API\_A** licenses. If not, contact an authorized Avaya account representative to obtain these licenses.

| display system | m-parameters custo | mer-options                        | Page   | 10 of 11 |
|----------------|--------------------|------------------------------------|--------|----------|
|                | MAXIMUM IP         | REGISTRATIONS BY PRODUCT ID        |        |          |
|                |                    |                                    |        |          |
| Product ID R   | el. Limit          | Used                               |        |          |
| IP_API_A       | : 200              | 0                                  |        |          |
| IP_API_B       | : 0                | 0                                  |        |          |
| IP_API_C       | : 0                | 0                                  |        |          |
| IP_Agent       | : 50               | 0                                  |        |          |
| IP_IR_A        | : 0                | 0                                  |        |          |
| IP_Phone       | : 12000            | 3                                  |        |          |
| IP_ROMax       | : 12000            | 0                                  |        |          |
| IP_Soft        | : 2                | 0                                  |        |          |
| IP_eCons       | : 0                | 0                                  |        |          |
|                | : 0                | 0                                  |        |          |
|                | : 0                | 0                                  |        |          |
|                |                    |                                    |        |          |
| (NOTE          | : You must logoff  | & login to effect the permission ( | change | s.)      |

Enter the **add station** <**s**> command, where <**s**> is an extension valid in the provisioned dial plan. On **Page 1** of the STATION form, set the Type field to an IP telephone set type, set the Port field to **ip**, enter a descriptive Name, specify a Security Code, and set the IP SoftPhone field to **y**.

Repeat this step as necessary, with the same Security Code, to configure additional DMCC stations.

| add station 23001        | P                            | age 1 of | 5 |
|--------------------------|------------------------------|----------|---|
|                          | STATION                      |          |   |
| Extension: 23001         | Lock Messages? n             | BCC:     | 0 |
| Type: 4620               | Security Code: 1234          | TN:      | 1 |
| Port: ip                 | Coverage Dath 1:             | COR:     | 1 |
| Name: DMCC-1             | Coverage Path 2:             | COS:     | 1 |
| Maine + Driet I          | Hunt-to Station:             | 0001     | - |
| STATION OPTIONS          |                              |          |   |
|                          | Time of Day Lock Table       | :        |   |
| Loss Group: 19           | Personalized Ringing Pattern | : 1      |   |
|                          | Message Lamp Ext             | : 23001  |   |
| Speakerphone: 2-wa       | Mute Button Enabled          | ? У      |   |
| Display Language: engl   | Ish Expansion Module         | ? n      |   |
| Survivable GK Node Name: |                              |          |   |
| Survivable COR: inte     | rnal Media Complex Ext       | :        |   |
| Survivable Trunk Dest? y | IP SoftPhone                 | ?у       |   |
|                          | IP Video Softphone           | 2 n      |   |
|                          |                              | • ••     |   |
|                          | Customizable Labels?         | У        |   |

#### 3.2. Recorded Stations

The stations that were recorded during the compliance testing include an Avaya Digital Telephone, Avaya IP Telephones (Avaya 4600 and 9600 Series), and an Avaya IP Agent. The extensions used were in the range 22001-22009.

Enter the **add station** <**s**> command, where <**s**> is an extension valid in the provisioned dial plan. On **Page 1** of the STATION form, set the Type field to the appropriate IP telephone set type (if the station is an Avaya IP telephone), set the Port field to **ip**, enter a descriptive Name, specify a Security Code, and set the IP SoftPhone field to **y**.

| add station 22001         |                             | Dago                                  | 1 of  | F |
|---------------------------|-----------------------------|---------------------------------------|-------|---|
| add Station 22001         |                             | Page                                  | I OI  | 5 |
|                           | STATION                     |                                       |       |   |
|                           |                             |                                       |       |   |
| Extension: 22001          | Lock Messages? n            |                                       | BCC:  | 0 |
| $T_{2}$ Type: 4620        | Security Code: 1234         |                                       | י איד | 1 |
| 1990. 4020                | Security code: 1254         |                                       | 111.  | - |
| Port: ip                  | Coverage Path 1:            |                                       | COR:  | 1 |
| Name: 22001               | Coverage Path 2:            |                                       | COS:  | 1 |
|                           | Hunt-to Station:            |                                       |       |   |
| STATION OPTIONS           |                             |                                       |       |   |
|                           | Time of Day Lock Tabl       | e:                                    |       |   |
| Logg Crown: 10            | Dergonalized Binging Datter |                                       |       |   |
| LOSS Group: 19            | Personalized kinging Patter | · · · · · · · · · · · · · · · · · · · | 0.1   |   |
|                           | Message Lamp Ex             | t: 220                                | 01    |   |
| Speakerphone: 2-way       | Mute Button Enable          | ed?y                                  |       |   |
| Display Language: english | Expansion Modul             | .e? n                                 |       |   |
| Survivable GK Node Name:  | -                           |                                       |       |   |
| Survivable COP: interna   | Media Complex Ex            | -+ ·                                  |       |   |
|                           |                             |                                       |       |   |
| Survivable Trunk Dest? y  | IP SoftPhon                 | ie? y                                 |       |   |
|                           |                             |                                       |       |   |
|                           | IP Video Softphon           | le? n                                 |       |   |
|                           |                             |                                       |       |   |
|                           |                             |                                       |       |   |
|                           | Customizable Labels?        | v                                     |       |   |
|                           | Customizable Labels?        | v                                     |       |   |

#### 3.3. Codec Configuration

Enter the **change ip-codec-set** <**t**> command, where <**t**> is a number between 1 and 7, inclusive, and represents an unused IP codec set. Enter a list of audio codecs to be used, and their related parameters. For the compliance testing, G.711MU was used.

```
change ip-codec-set 1
                                                                 Page
                                                                        1 of
                                                                               2
                          IP Codec Set
   Codec Set: 1
   Audio
                Silence
                              Frames
                                       Packet
   Codec
                 Suppression
                              Per Pkt
                                       Size(ms)
1: G.711MU
                      n
                               2
                                         20
2:
3:
4:
    Media Encryption
1: none
2:
```

Solution & Interoperability Test Lab Application Notes ©2008 Avaya Inc. All Rights Reserved.

#### 3.4. IP Network Regions

This section describes the steps for administering an IP network region in Avaya Communication Manager. Enter the **change ip-network-region**  $\langle n \rangle$  command, where  $\langle n \rangle$  is a number between 1 and 250 inclusive, and represents an available IP network region. For Codec Set, enter the IP codec set number provisioned in Section 3.3.

```
change ip-network-region 1
                                                                          1 of 19
                                                                   Page
                                TP NETWORK REGION
  Region: 1
Location:
                  Authoritative Domain:
   Name:
MEDIA PARAMETERS
                                 Intra-region IP-IP Direct Audio: yes
      Codec Set: 1
                                Inter-region IP-IP Direct Audio: yes
   UDP Port Min: 2048
                                             IP Audio Hairpinning? y
   UDP Port Max: 3028
DIFFSERV/TOS PARAMETERS
                                           RTCP Reporting Enabled? y
Call Control PHB Value: 46
Audio PHB Value: 46
RTCP MONITOR SERVER PARAMETERS
Use Default Server Parameters? y
        Video PHB Value: 26
802.1P/O PARAMETERS
Call Control 802.1p Priority: 6
        Audio 802.1p Priority: 6
        Video 802.1p Priority: 5
                                       AUDIO RESOURCE RESERVATION PARAMETERS
H.323 IP ENDPOINTS
                                                           RSVP Enabled? n
 H.323 Link Bounce Recovery? y
 Idle Traffic Interval (sec): 20
  Keep-Alive Interval (sec): 5
            Keep-Alive Count: 5
```

### 3.5. Configure IP-Services

Enter the **change node-names ip** command. In the compliance-tested configuration, the **CLAN** IP address was utilized for registering H.323 endpoints (Avaya IP Telephones, Avaya IP Softphones, and DMCC stations). The **CLAN-AES** IP address was used for connectivity to Avaya AES.

| change node-names i | .p           |               | Page | 1 of | 2 |
|---------------------|--------------|---------------|------|------|---|
|                     |              | IP NODE NAMES |      |      |   |
| Name                | IP Address   |               |      |      |   |
| MEDPRO              | 192.45.80.88 |               |      |      |   |
| S8300G700           | 192.45.87.11 |               |      |      |   |
| default             | 0.0.0.0      |               |      |      |   |
| CLAN                | 192.45.80.87 |               |      |      |   |
| CLAN-AES            | 192.45.80.89 |               |      |      |   |
|                     |              |               |      |      |   |

Enter the **change ip-services** command. On **Page 1**, configure the Service Type field to **AESVCS** and the Enabled field to **y**. The Local Node field should be pointed to the **CLAN-AES** board that was configured previously in the IP NODE NAMES form. During the compliance test, the default port was utilized for the Local Port field.

| change ip-s | ervices |          |                      |        | Page   | 1 of | 4 |  |
|-------------|---------|----------|----------------------|--------|--------|------|---|--|
| Service     | Enabled | Local    | IP SERVICES<br>Local | Remote | Remote |      |   |  |
| AESVCS      | У       | CLAN-AES | 8765                 | Noue   | FOLC   |      |   |  |

On **Page 4**, enter the hostname of the Avaya AES server for the AE Services Server field. The server name may be obtained by logging in to the Avaya AES server using ssh, and running **uname –a**. Enter an alphanumeric password for the Password field. (The same password will be configured in Avaya AES in **Section 4.1**.) Set the Enabled field to **y**.

|                        |                                                           | Page                                                              | 4 of                                                                                                    | 4                                                                                                    |                                                                                                |
|------------------------|-----------------------------------------------------------|-------------------------------------------------------------------|----------------------------------------------------------------------------------------------------|----------------------------------------------------------------------------------------------------|------------------------------------------------------------------------------------------------|
| AE Services Administra | tion                                                      |                                                                   |                                                                                                    |                                                                                                    |                                                                                                |
| s Password             | Enabled                                                   | Status                                                            |                                                                                                    |                                                                                                    |                                                                                                |
| xxxxxxxxxxxxxxxx       | У                                                         | idle                                                              |                                                                                                    |                                                                                                    |                                                                                                |
|                        |                                                           |                                                                   |                                                                                                    |                                                                                                    |                                                                                                |
|                        | AE Services Administra<br>s Password<br>xxxxxxxxxxxxxxxxx | AE Services Administration<br>s Password Enabled<br>xxxxxxxxxxx y | Page<br>AE Services Administration<br>Page Services Administration<br>Services Administration<br>Services Administ | Page 4 of<br>AE Services Administration<br>Page 4 of<br>Enabled Status<br>Enabled Status<br>Enabled Status<br>Enabled Status | Page 4 of 4<br>AE Services Administration<br>rs Password Enabled Status<br>xxxxxxxxxxxx y idle |

### 4. Configure Avaya Application Enablement Services

Avaya AES enables Computer Telephony Interface (CTI) applications to control and monitor telephony resources on Avaya Communication Manager. Avaya AES receives requests from CTI applications, and forwards them to Avaya Communication Manager. Conversely, Avaya AES receives responses and events from Avaya Communication Manager and forwards them to the appropriate CTI applications.

Steps in this section describe configuring a Switch Connection and creating a CTI user. This section assumes that installation and basic administration of Avaya AES has been performed. See reference [2] for further details.

### 4.1. Configure Switch Connection

Launch a Web browser, enter <u>https://<IP address of AES server>:8443/MVAP</u> in the URL, and log in with the appropriate credentials for accessing the AES CTI OAM pages.

At the Welcome to OAM screen, select the **CTI OAM Admin** link from the left pane of the screen.

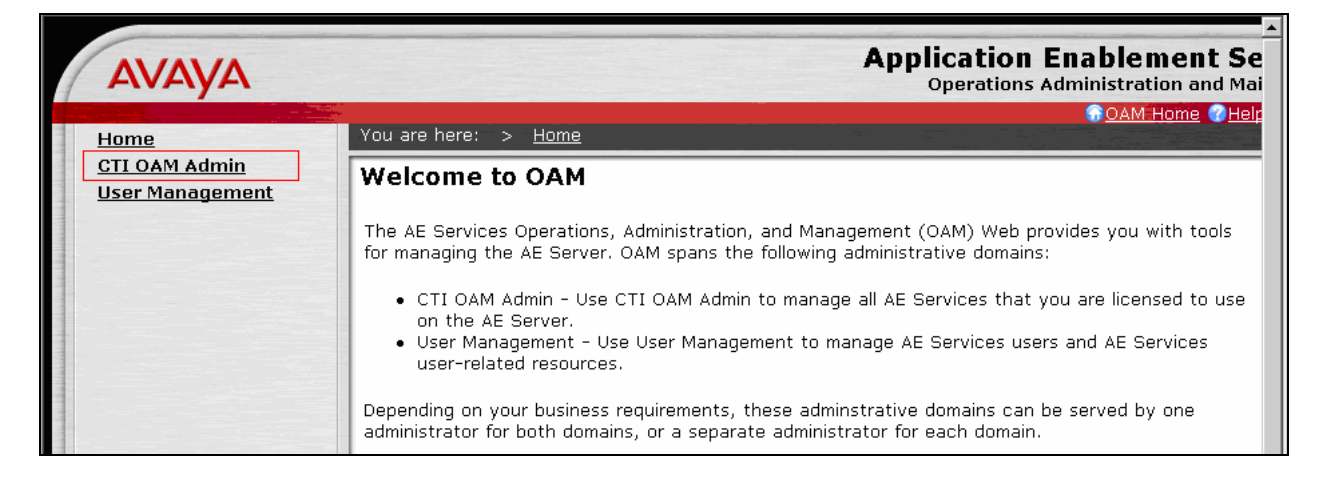

Click on Administration  $\rightarrow$  Switch Connections in the left pane to invoke the Switch Connections page. A Switch Connection defines a connection between the Avaya AES and Avaya Communication Manager. Enter a descriptive name for the switch connection and click on Add Connection.

| Αναγα                                    |                                                  | Applicati<br>Operati  | on Enablement Services |
|------------------------------------------|--------------------------------------------------|-----------------------|------------------------|
|                                          | Vou pro horou a Administration a C               | witch Connections     | OAM Home OHelp OLogout |
| CTI OAM Home                             | You are here: > <u>Auministration</u> > <u>s</u> | witch connections     |                        |
| Administration     Network Configuration | Switch Connections                               |                       |                        |
| Switch Connections                       |                                                  |                       |                        |
| CTI Link Admin                           | S8700                                            | Add Connection        |                        |
| DMCC Configuration                       | Connection Name                                  | Number of Active      | Connection Type        |
| TSAPI Configuration                      | Connection Name                                  | Connections           | connection Type        |
| Security Database                        | Edit Connection Edit CLAN IPs                    | Edit H 323 Gatekeeper | Delete Connection      |
| <u>Certificate Management</u>            |                                                  |                       |                        |
| <ul> <li>TR87 Configuration</li> </ul>   |                                                  |                       |                        |
| <u>Status and Control</u>                |                                                  |                       |                        |
| <u>Maintenance</u>                       |                                                  |                       |                        |
| <u>Alarms</u>                            |                                                  |                       |                        |
| ▶ <u>Logs</u>                            |                                                  |                       |                        |
| • <u>Utilities</u>                       |                                                  |                       |                        |
| ▶ <u>Help</u>                            |                                                  |                       |                        |

The next window that appears prompts for the switch connection password. Select **H323 Gatekeeper** using the drop down menu on the Switch Connection Type field. Enter into the Switch Password and Confirm Switch Password fields the same password that was administered in Avaya Communication Manager in **Section 3.5**. Default values may be used in the remaining fields. Click **Apply**.

| AVAYA                                                                                                    |                                                                                                    | Application Enablement Serv<br>Operations Administration and Mainte |  |  |  |  |
|----------------------------------------------------------------------------------------------------|----------------------------------------------------------------------------------------------------|---------------------------------------------------------------------|--|--|--|--|
| CTI OAM Home                                                                                                    | You are here: > <u>Administration</u> >                                                                                                    | Switch Connections                                                  |  |  |  |  |
| <ul> <li>Administration         <ul> <li>Network Configuration<br/>Switch Connections</li> <li>CTI Link Admin</li> <li>DMCC Configuration<br/>TSAPI Configuration</li> </ul> </li> </ul> | Set Password - S8700<br>Please note the following:<br>* A password is not required for a H323 Gatekeeper Connection.<br>* Changing the password affects only new connections, not open connections. |                                                                     |  |  |  |  |
| Security Database                                                                                                    | Switch Connection Type                                                                                                    | H323 Gatekeeper 💌                                                   |  |  |  |  |
| Certificate Management     TR87 Configuration                                                                                                    | Switch Password                                                                                                    | ****                                                                |  |  |  |  |
| Status and Control                                                                                                    | Confirm Switch Password                                                                                                    | ******                                                              |  |  |  |  |
| <ul> <li><u>Maintenance</u></li> <li><u>Alarms</u></li> <li><u>Logs</u></li> </ul>                                                                                                    | SSL<br>Apply Cancel                                                                                                    |                                                                     |  |  |  |  |

After returning to the Switch Connections page, select the radio button corresponding to the switch connection added above, and click **Edit H.323 Gatekeeper**.

| Αναγα                                                                      |                                           | Applicati<br>Operati            | on Enablement Serv   |
|----------------------------------------------------------------------------|-------------------------------------------|---------------------------------|----------------------|
| CTI OAM Home                                                               | You are here: > <u>Administration</u> > : | Switch Connections              | 😡 OAM Home 🕜 Help    |
| Administration     Network Configuration                                   | Switch Connections                        |                                 |                      |
| Switch Connections CTI Link Admin                                          |                                           | Add Connection                  |                      |
| <ul> <li><u>DMCC Configuration</u></li> <li>TSAPI Configuration</li> </ul> | Connection Name                           | Number of Active<br>Connections | Connection Type      |
| Security Database                                                          | O \$8300G700                              | 1                               | CTI/Call Information |
| <u>Certificate Management</u>                                              |                                           | 1                               | H323 Gatekeeper      |
| TR87 Configuration     Status and Control                                  | Edit Connection Edit CLAN IPs             | Edit H.323 Gatekeeper           | Delete Connection    |

Enter the IP address of the CLAN used for AES connectivity from Section 3.5, and click Add Name or IP.

| AVALYA Operations Administration and                                                                                                    | Services<br>Maintenance |
|----------------------------------------------------------------------------------------------------|-------------------------|
| CTI OAM Home       You are here: > Administration > Switch Connections         Administration       Network Configuration<br>Switch Connections         Switch Connections       Edit H.323 Gatekeeper - S8700         Image: Status Admining Security Database       Add Name or IP         Certificate Management       Name or IP Address         Status and Control       Maintenance         Adarms       Logs | Help OLogout            |

#### 4.2. Configure CTI User

The steps in this section describe the configuration of a CTI user. Launch a Web browser, enter <u>https://<IP address of AES server>:8443/MVAP</u> in the URL, and log in with the appropriate credentials for accessing the OAM Home page.

The Welcome to OAM screen is displayed next. Select **User Management** from the left pane. NOTE: A second login screen will be presented greater access permissions are required.

| Αναγα                            | Application Enablement Services<br>Operations Administration and Maintenance                                                                                                    |
|----------------------------------|----------------------------------------------------------------------------------------------------|
| Home                             | Coam Home CHelp OLogout                                                                                                    |
| CTI OAM Admin<br>User Management | Welcome to OAM                                                                                                    |
|                                  | The AE Services Operations, Administration, and Management (OAM) Web provides you with tools for managing the AE Server. OAM spans the following administrative domains:                                                      |
|                                  | <ul> <li>CTI OAM Admin - Use CTI OAM Admin to manage all AE Services that you are licensed to use<br/>on the AE Server.</li> <li>User Management - Use User Management to manage AE Services users and AE Services</li> </ul> |
|                                  | user-related resources.                                                                                                    |
|                                  | Depending on your business requirements, these adminstrative domains can be served by one administrator for both domains, or a separate administrator for each domain.                                                        |

From the Welcome to the User Management Home page, navigate to the User Management  $\rightarrow$  Add User page to add a CTI user.

| Αναγα                                                                     | Application Enablement Service:<br>Operations Administration and Maintenanc                                                           |
|---------------------------------------------------------------------------|----------------------------------------------------------------------------------------------------|
| User Management Home                                                      | You are here: > <u>User Management</u>                                                                                                |
| ✓ <u>User Management</u><br>List All Users                                | Welcome to User Management                                                                                                    |
| Add User<br>Search Users                                                  | User Management provides you with the following tools for managing AE Services users:                                                 |
| Modify Default User<br>Change User Password<br>Service Management<br>Help | <ul> <li>List All Users</li> <li>Add User</li> <li>Search Users</li> <li>Modify Default User</li> <li>Change User Password</li> </ul> |

On the Add User page, provide the following information:

- User Id
- Common Name
- Surname
- User Password
- Confirm Password

Select **Yes** using the drop down menu on the CT User field. This enables the user as a CTI user. Default values may be used in the remaining fields. Click the **Apply** button (not shown here) at the bottom of the screen to complete the process.

| AVAYA                                                                                                    |                                                                                                    | Application Enablement Services<br>Operations Administration and Maintenance                           |
|----------------------------------------------------------------------------------------------------|----------------------------------------------------------------------------------------------------|----------------------------------------------------------------------------------------------------|
| User Management Home<br>• User Management<br>List All Users<br>Add User<br>Search Users<br>Modify Default User<br>Change User Password<br>• Service Management<br>• Help | You are here:       >       User Management       >       Add User         Fields marked with * can not be empty.         *       User Id eloyalty         *       User Id eloyalty         *       Surname eloyalty         *       User Password         *       Confirm Password         Admin Note | Application Enablement Services<br>Operations Administration and Maintenance<br>OAM Home CHelp Ologout |
|                                                                                                    | CM Home<br>CSS Home<br>CT User Yes                                                                                                    |                                                                                                    |

Once the user is created, select **OAM Home** in upper right and navigate to the **Administration**  $\rightarrow$  **Security Database**  $\rightarrow$  **CTI Users**  $\rightarrow$  **List All Users** page. Select the User ID created previously, and click the **Edit** button to set the permission of the user.

| AVAYA                                                  |              |                    |                             |                      | Application Enablement Servi<br>Operations Administration and Mainter | i <b>ces</b><br>nance |
|--------------------------------------------------------|--------------|--------------------|-----------------------------|----------------------|-----------------------------------------------------------------------|-----------------------|
| <u>CTI OAM Home</u>                                    | You are here | : > <u>Adminis</u> | <u>stration</u> > <u>Se</u> | curity Databa        | ISE > CTI Users > List Aii Users                                      | ogout                 |
| <u>Network Configuration</u> <u>Switch Connections</u> | CTI User     | S                  |                             |                      |                                                                       |                       |
| CTI Link Admin     DMCC Configuration                  |              | <u>User ID</u>     | Common Na                   | <u>ime Worktop N</u> | Name Device ID                                                        |                       |
| TSAPL Configuration                                    | 0            | access             | access                      | NONE                 | NONE                                                                  |                       |
| <ul> <li>Security Database</li> </ul>                  | 0            | cmapi              | cmapi                       | NONE                 | NONE                                                                  |                       |
| SDB Control                                            | 0            | craft              | craft                       | NONE                 | NONE                                                                  |                       |
|                                                        | 0            | crkim              | crkim                       | NONE                 | NONE                                                                  |                       |
| List All Users                                         | 0            | ctiuser            | ctiuser                     | NONE                 | NONE                                                                  |                       |
| Search Users                                           | 0            | dssi               | dssi                        | NONE                 | NONE                                                                  |                       |
| Devices                                                | ©            | eloyalty           | eloyalty                    | NONE                 | NONE                                                                  |                       |
| Device Groups                                          |              |                    |                             |                      |                                                                       |                       |
| Tlinks                                                 | Edit List A  | II                 |                             |                      |                                                                       |                       |
| Tlink Groups                                           |              |                    |                             |                      |                                                                       |                       |

Provide the user with unrestricted access privileges by clicking the **Enable** button on the Unrestricted Access field. Click the **Apply Changes** button.

| AVAYA                                                                                                    | Application Enablement Ser<br>Operations Administration and Maint      |
|----------------------------------------------------------------------------------------------------|------------------------------------------------------------------------|
| CTI OAM Home<br>• Administration<br>• Network Configuration<br>Switch Connections<br>• CTI Link Admin<br>• DMCC Configuration<br>TSAPI Configuration<br>TSAPI Configuration<br>• Security Database<br>• CTI Users<br>List All Users<br>Search Users<br>Worktops<br>Devices<br>Device Groups | Call Origination and Termination None         Call / Device       None |
| Tlinks<br>Tlink Groups<br><u>Certificate Management</u><br><u>TR87 Configuration</u><br><u>Status and Control</u>                                                                                                    | Call / Call Allow Routing on Listed Device None Apply Changes Cancel   |

# 5. Configure eLoyalty Behavioral Analytics

In order to set up recording server for the Avaya AES recording solution, the following three files must be properly configured in eLoyalty Behavioral Analytics. These files are located in the C:\Program f\Files\eLoyalty\eLoyalty\cLoyalty Call Recording Service directory.

- configStations.csv must contain the list of recorded stations.
- configTDM.csv must contain list of recording devices configured.
- **configMaster\_DMCC.xml** must be updated to contain the Avaya AES connection information as shown below.

| <pre>«AudioStreamSource&gt;</pre>                                                                                                    | rceId><br>me><br>treamSources.AvayaDMCC<br>amSources.AvayaDMCC.Av | .dll<br>√ayaDMCCAudioStreamSource       |
|----------------------------------------------------------------------------------------------------|-------------------------------------------------------------------|-----------------------------------------|
| <pre><args>     AesServer=192.45.85.102;     SwitchName=58700;     AesPort=4721;     SecureConnection=false;     AesUser=AESUserID;     AesPW=AESPassword;     ApplicationID=eLoyaltyCRS;     DetereDiversion=2.1.</args></pre> | Standard Avaya<br>connection<br>details are<br>entered here.      | AES<br>Support Avaya AES<br>version 3.1 |
|                                                                                                    |                                                                   | only at this time.                      |

NOTE: The recording server is configured by eLoyalty personnel only and servers are always managed by eLoyalty.

# 6. Interoperability Compliance Testing

The interoperability compliance testing included feature, serviceability, and performance testing. The feature testing evaluated the ability of eLoyalty Behavioral Analytics to record calls placed to and from stations. The serviceability testing introduced failure conditions to verify that eLoyalty Behavioral Analytics can resume recording after failure recovery. The performance testing stressed eLoyalty Behavioral Analytics by continuously placing calls over extended periods of time.

### 6.1. General Test Approach

The general approach was to place various types of calls to and from both ACD stations (i.e. with EAS agents logged in) and non-ACD stations. These calls were recorded using the Call Capture Service, and the recordings verified. For feature testing, the types of calls included inbound and outbound trunk calls, transferred calls, and conferenced calls. Performance tests verified that the Call Capture Service could record calls during a sustained high volume of calls. The Call Capture Service is designed to record the first call appearance, and successfully recorded this appearance during transferring and conferencing testing. Serviceability failures were simulated by disconnecting cables and circuit packs as well as resetting the Avaya S8700 Server. The Call Capture Service required a restart, and reacted as expected during these failures. All test cases were performed manually.

Solution & Interoperability Test Lab Application Notes ©2008 Avaya Inc. All Rights Reserved.

#### 6.2. Test Results

All test cases were executed and passed.

## 7. Verification Steps

This section provides the steps that can be performed to verify proper configuration of Avaya Communication Manager and Avaya AES.

### 7.1. Verify Avaya Communication Manager

Verify the status of the administered link to Avaya AES by using the **status aesvcs link** command. The presence of an entry of the type shown below indicates that the link is up.

| status        | aesvcs link           |                 |                |            |              |              |
|---------------|-----------------------|-----------------|----------------|------------|--------------|--------------|
|               |                       | AE SERVICES     | LINK ST        | ATUS       |              |              |
| Srvr/<br>Link | AE Services<br>Server | Remote IP       | Remote<br>Port | Local Node | Msgs<br>Sent | Msgs<br>Rcvd |
| 01/01         | serverl               | 192. 45. 80.102 | 36538          | CLAN-AES   | 17           | 18           |

### 7.2. Verify Avaya Application Enablement Services

From the AES CTI OAM Admin web pages, verify that the status of the DMCC Service is ONLINE by selecting **Status and Control**  $\rightarrow$  **Services Summary** from the left pane.

| AVAYA                                           |                  |                          |            | A                            | <b>Operation</b> | Enablement Services     |
|-------------------------------------------------|------------------|--------------------------|------------|------------------------------|------------------|-------------------------|
| CTI OAM Home                                    | You              | are here:   > <u>Sta</u> | tus and Co | ntrol > <u>Services Sumr</u> | nary             | GOAM Home OHelp OLogout |
| <u>Auministration</u> <u>Status and Control</u> | Services Summary |                          |            |                              |                  |                         |
| Switch Conn Summary                             |                  | Service                  | Status     | Since                        | Cause            |                         |
| Maintenance                                     | 0                | CVLAN Service            | ONLINE     | 2007-12-12 20:47:41          | NORMAL           |                         |
| <u>Alarms</u>                                   | 0                | DLG Service              | ONLINE     | 2007-12-12 20:47:36          | NORMAL           |                         |
| + Logs                                          | 0                | TSAPI Service            | ONLINE     | 2007-12-12 20:47:43          | NORMAL           |                         |
| • <u>Utilities</u>                              | •                | DMCC Service             | ONLINE     | 2007-12-12 20:47:44          | NORMAL           |                         |
| • <u>Help</u>                                   | De               | tails                    |            |                              |                  |                         |

# 8. Support

Technical support on eLoyalty Behavioral Analytics can be obtained through the following:

- **Phone:** (877) 615-6925
- Email: <u>BAServiceDesk@eLoyalty.com</u>
- Web: <u>https://servicedesk.eloyalty.net</u>

### 9. Conclusion

These Application Notes describe the configuration steps required for eLoyalty Behavioral Analytics to interoperate with Avaya Communication Manager and Avaya Application Enablement Services. All feature and serviceability test cases were completed.

### 10. Additional References

This section references the Avaya and eLoyalty product documentation that are relevant to these Application Notes.

 [1] Administrator Guide for Avaya Communication Manager, Document 03-300509, Issue 3.1, February 2007
 [2] Application Enablement Services Installation and Upgrade Guide for a Bundled Server, Issue 4.0, July 2007

[3] *eLoyalty Call Capture Service Test Plan, Avaya VoIP Integration*, November 2007.

#### ©2008 Avaya Inc. All Rights Reserved.

Avaya and the Avaya Logo are trademarks of Avaya Inc. All trademarks identified by <sup>®</sup> and <sup>TM</sup> are registered trademarks or trademarks, respectively, of Avaya Inc. All other trademarks are the property of their respective owners. The information provided in these Application Notes is subject to change without notice. The configurations, technical data, and recommendations provided in these Application Notes are believed to be accurate and dependable, but are presented without express or implied warranty. Users are responsible for their application of any products specified in these Application Notes.

Please e-mail any questions or comments pertaining to these Application Notes along with the full title name and filename, located in the lower right corner, directly to the Avaya DevConnect Program at <u>devconnect@avaya.com</u>.